## Comment rechercher et télécharger son support dématérialisés

Étape par étape

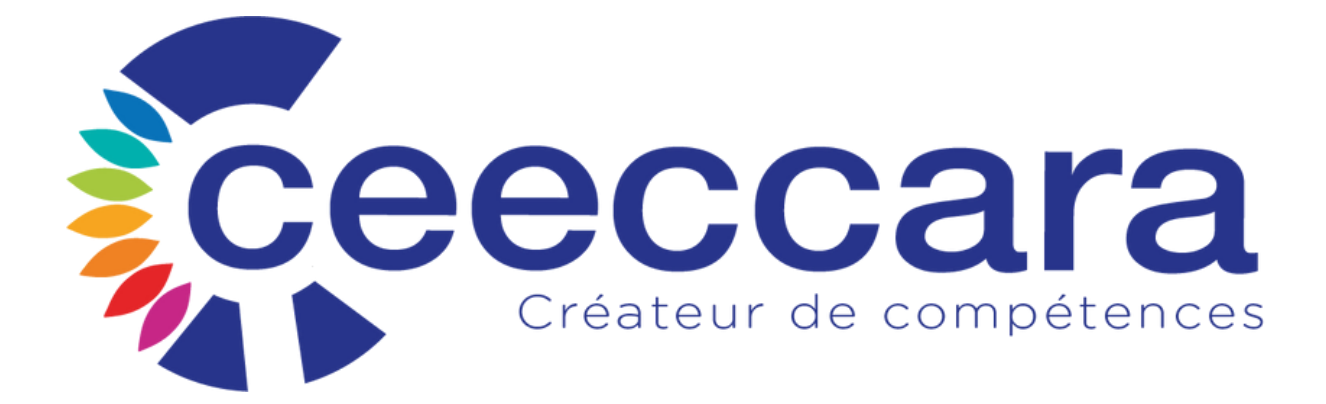

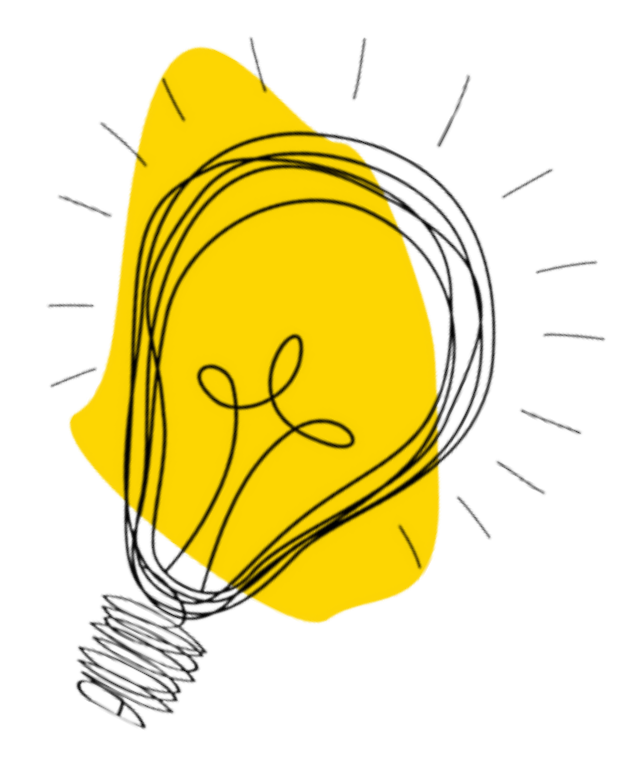

#### **Informations** importantes :

- Les documents sont disponibles uniquement 1 mois après la date de la formation
- Afin de suivre la formation, merci de bien vouloir apportez votre ordinateur et tablette avec les documents préalablement téléchargés
- Après la formation, vous devrez obligatoirement remplir le questionnaire de satisfaction pour avoir accès au téléchargement de l'intégralité du support

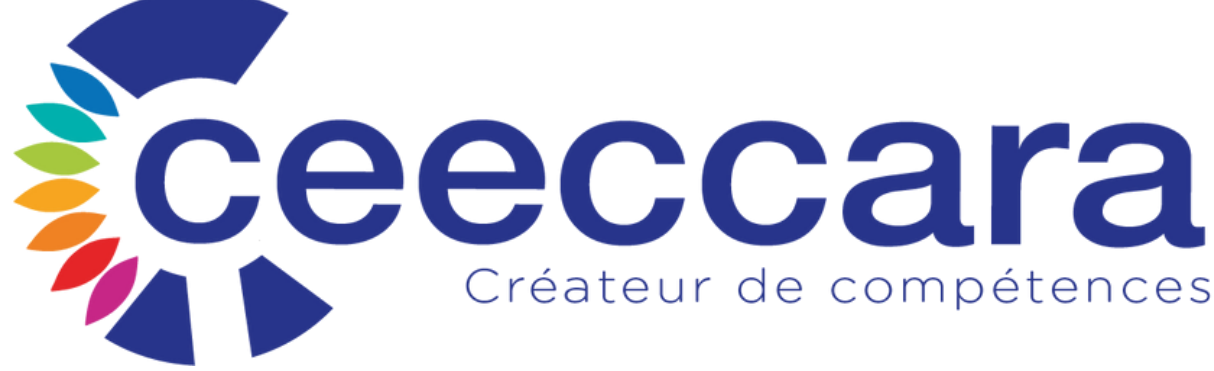

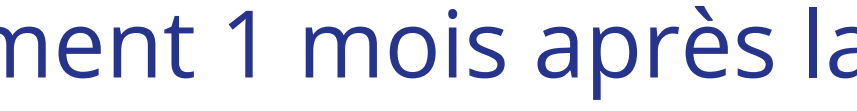

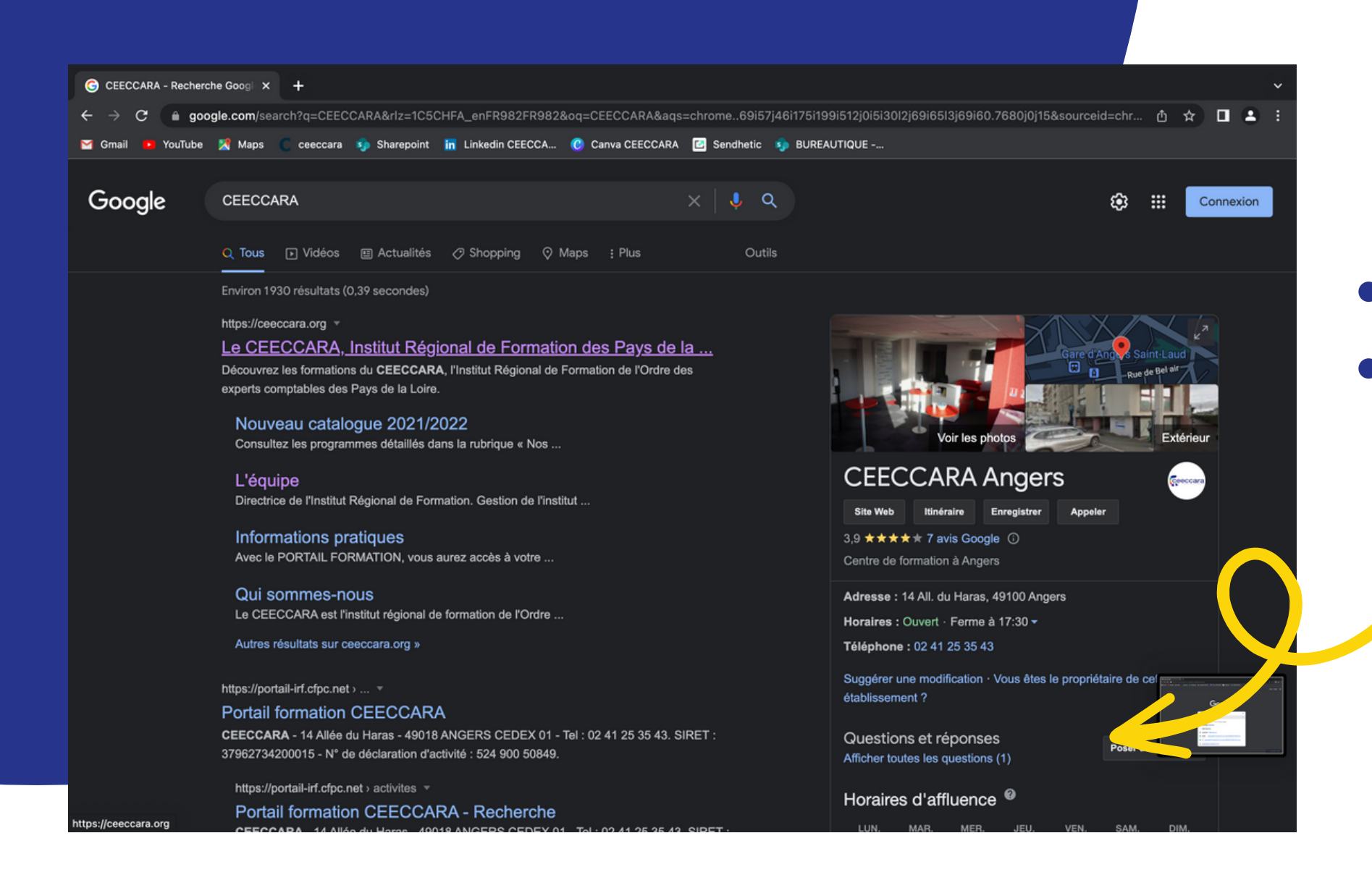

#### **Etape n°2 :**

• Cliquez sur le site internet "Accès au portail formation"

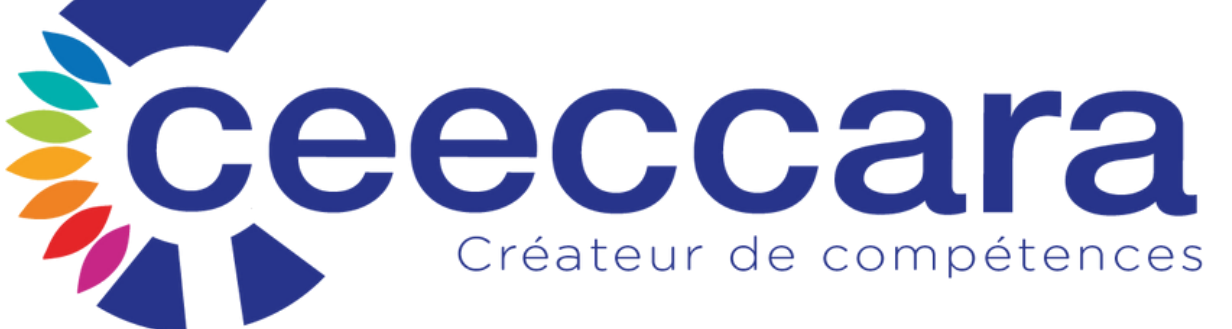

#### Etape n°1 :

CEECCARA

□ - <

#### 6 jours avant votre formation Allez sur le site internet du

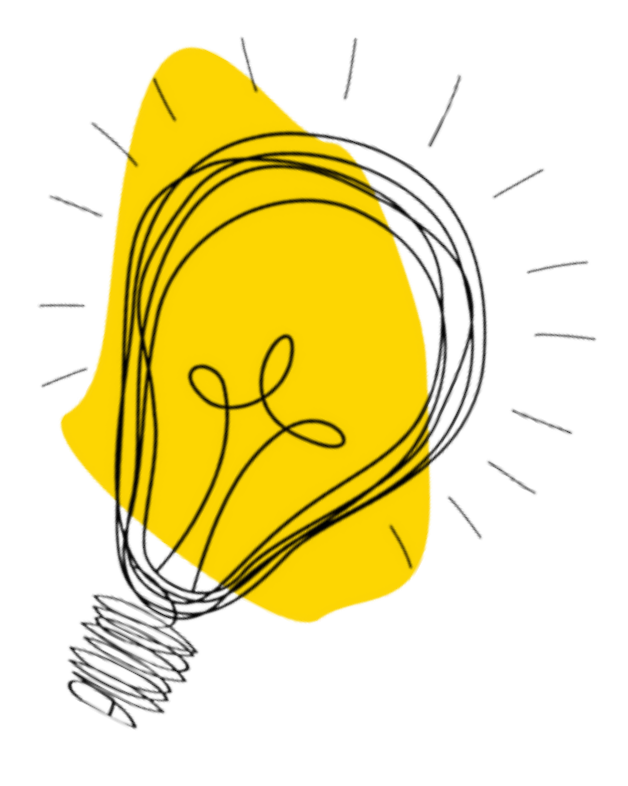

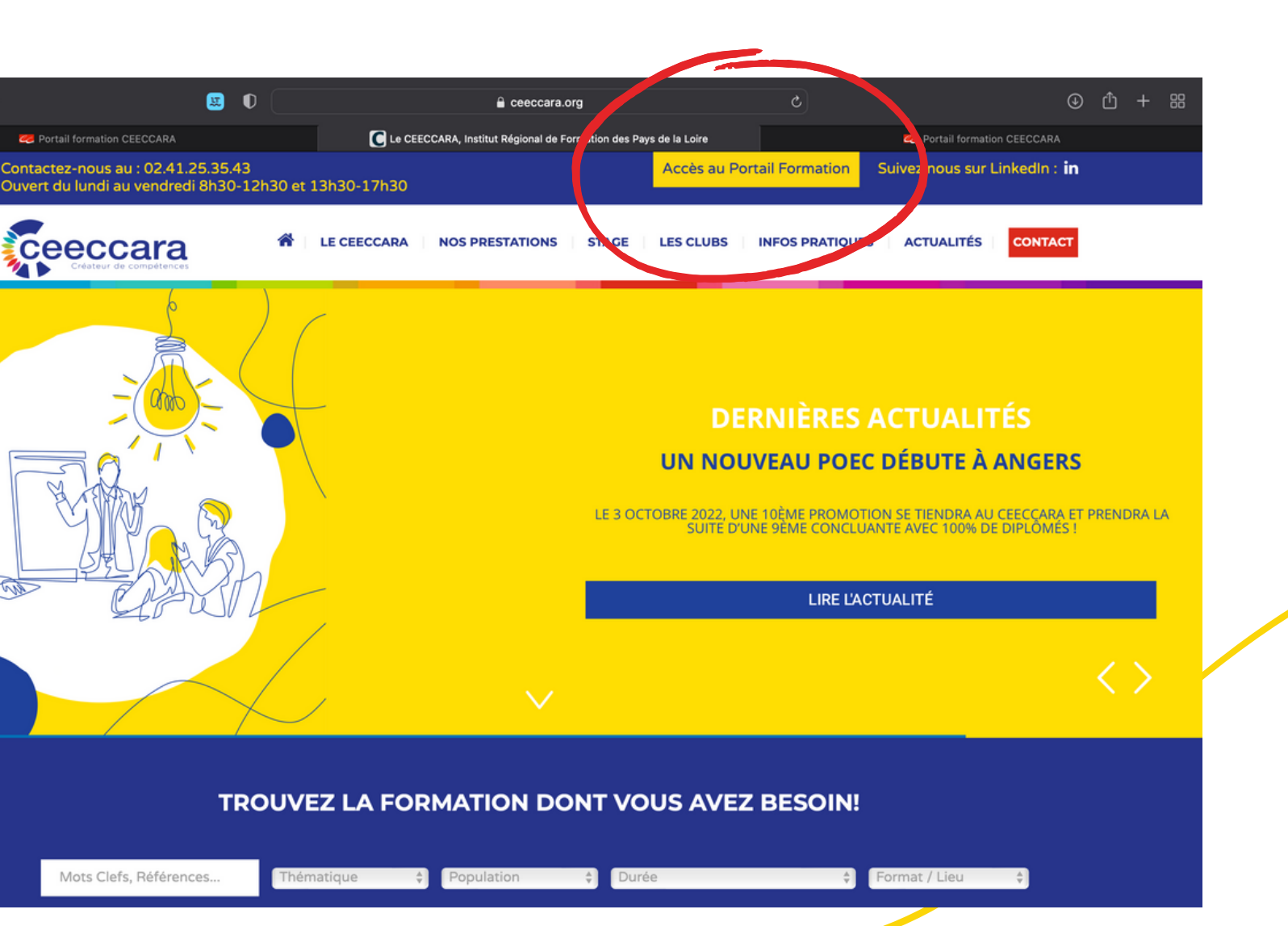

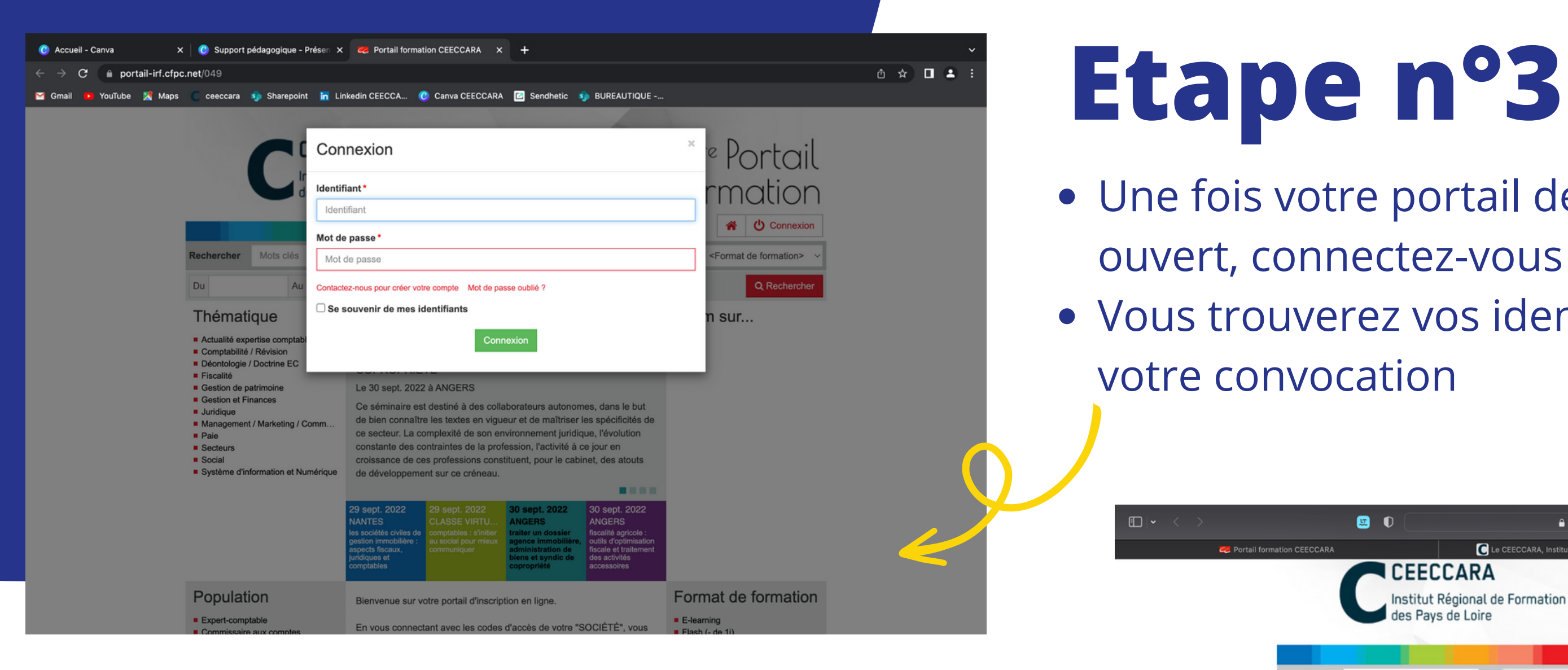

### Etape n°4 :

- Une fois connecté cliquez sur votre profil
- Puis "mes documents"

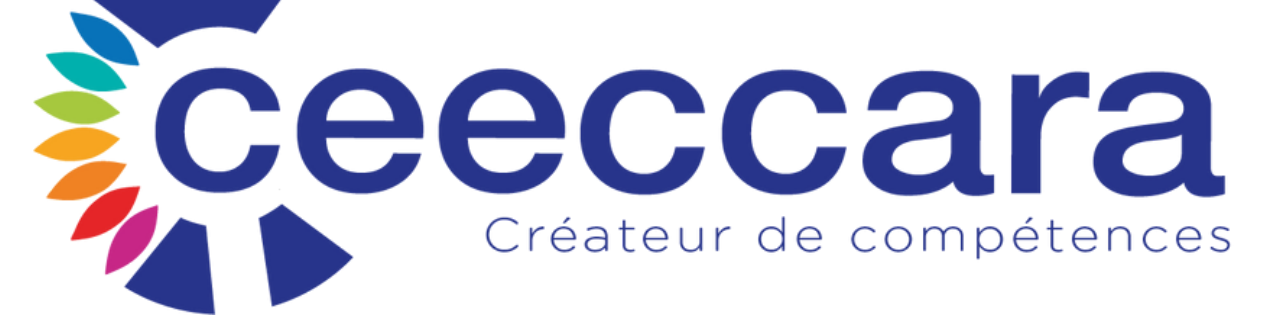

Thématique

- Fiscalité Gestion de patrimoin
- Gestion et Finances
- Juridique
- Paie
- Secteurs Social

#### Etape n°3:

• Une fois votre portail de formation • Vous trouverez vos identifiants sur

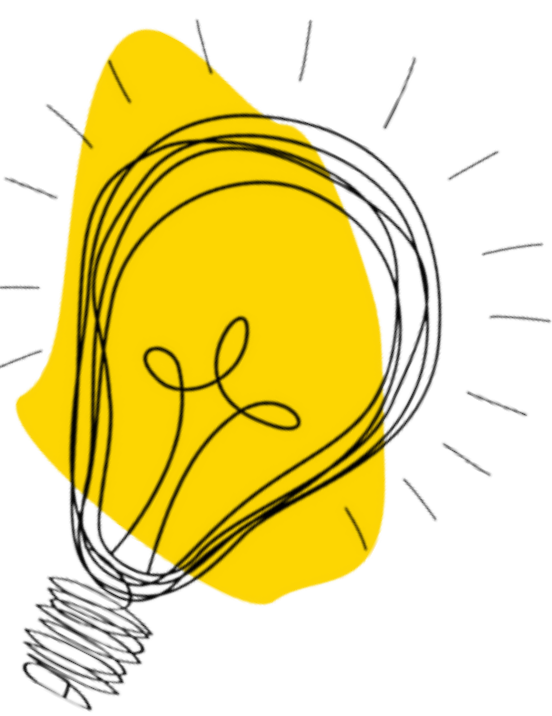

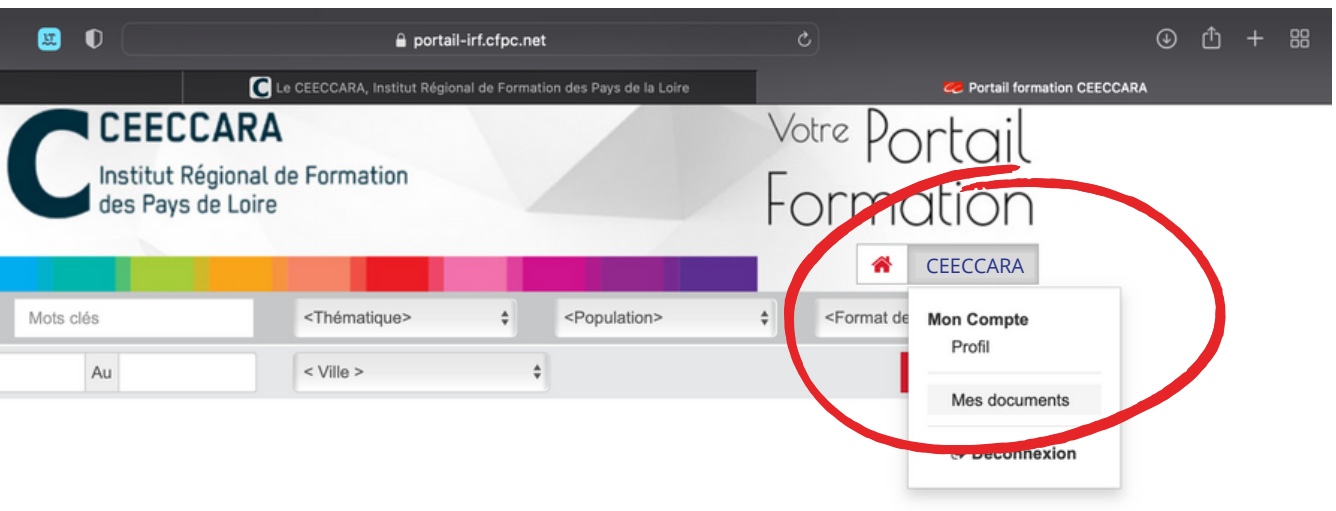

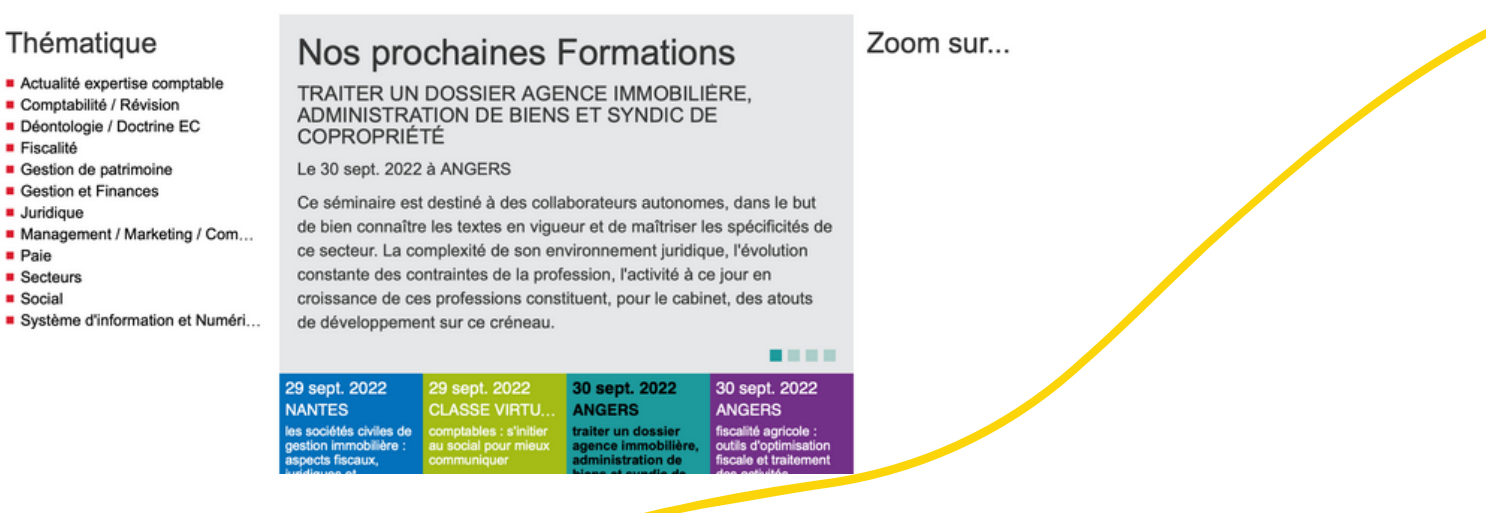

| < >                         |                                 | 🔒 portail-irf.cfpc.net                                                                                              | C                                                                                    | ⊕ <sup>(</sup> ± +           |  |
|-----------------------------|---------------------------------|----------------------------------------------------------------------------------------------------|--------------------------------------------------------------------------------------|------------------------------|--|
| 🤕 Portail formation CEECCAR | Institut Regi<br>des Pays de    | C Le CEECCARA, Institut Régional de Formation des P<br>onal de Formation<br>Loire                                   | Pays de la Loire Contail formation                                                   | CEECCARA - Inscription Tiers |  |
|                             |                                 |                                                                                                    | CEECCARA                                                                             | ·                            |  |
| Recherche                   | r Mots clés                     | <thématique> \$</thématique>                                                                                        | pulation>                                                                            | ¢                            |  |
| Du                          | Au                              | < Ville >                                                                                                    | Q Recherche                                                                          | r                            |  |
| Mon compte                  | pte 15/09/2022 - 12             | 15/09/2022 - 12ème Journée Sociale et Fiscale                                                                       |                                                                                      |                              |  |
| Profil                      |                                 |                                                                                                    |                                                                                      |                              |  |
| Mes docu                    | ments                           | Récentes et à venir  Presentiel 15/09/2022 - 12ème Journée Sociale et Fiscale                                       |                                                                                      |                              |  |
|                             | Passées                         |                                                                                                    |                                                                                      |                              |  |
|                             | Presentiel 18/1                 | Presentiel 18/10/2019 - Booster sa mémoire                                                                          |                                                                                      |                              |  |
|                             | E-learning 09/0 Presentiel 16/0 | E-learning 09/09/2019 - Frais professionnels et frais d'entreprise (e-learning) Presentiel 16/05/2019 - CLUB SOCIAL |                                                                                      |                              |  |
|                             | Titre : Questi<br>Statut : 🎔 Ré | onnaire de satisfaction participa                                                                                   | Certains documents ne seront disponibles<br>qu'une fois votre évaluation renseignée. |                              |  |
|                             | Documents D                     | Divers 2                                                                                                    | :                                                                                    | )                            |  |
|                             | 📩 Tout téléchar                 | ger                                                                                                    |                                                                                      |                              |  |
|                             |                                 | CEECCARA -                                                                                                    | 14 Allée du Haras - 49018 ANGERS CEDEX 01 - Tel : 02 41 25 35                        | i 43                         |  |

- Sélectionnez la formation concernée

# Il ne vous reste plus qu'à télécharger votre support dématérialisé ! Créateur de compétences

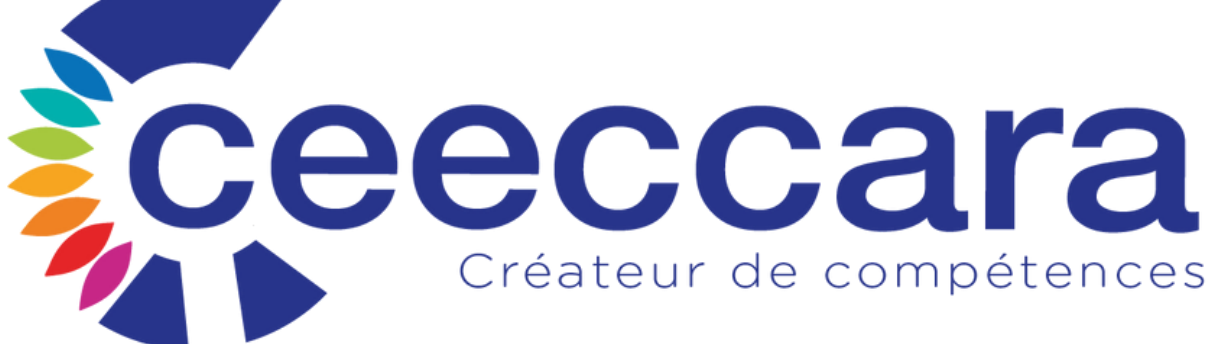

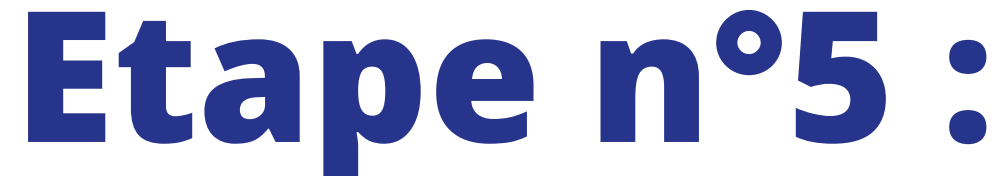

• Puis cliquez sur "Tout télécharger"

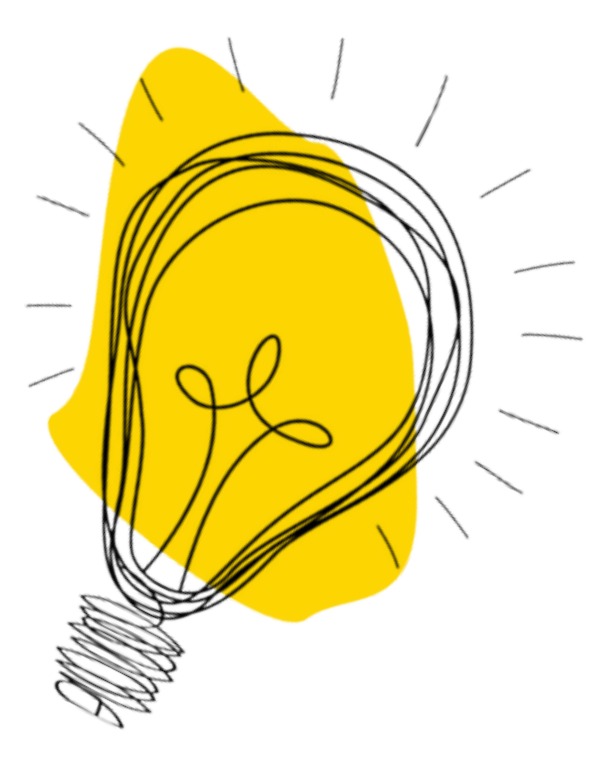